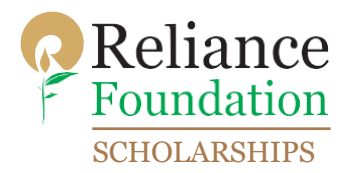

## 1. Visit the RF PG scholarship website:

https://scholarships.reliancefoundation.org/PG\_Scholarship.aspx?gclid=Cj0KCQiAgqGrBhDtARIsAM5s0\_kCITTL VhgbzcCTDPLSRmYG1n4Q5NCTvOHmA48EAukMQ4Qv8lKDflEaAvoeEALw\_wcB

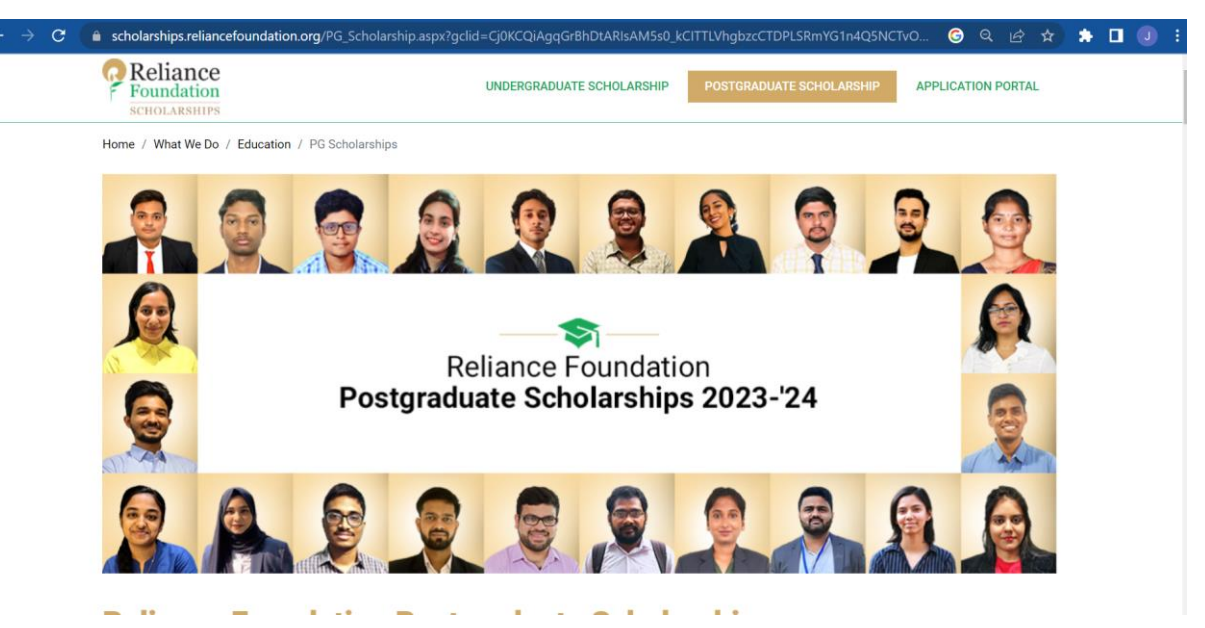

2. Scroll down the page and click on "CLICK HERE TO APPLY"

| ← → C | scholarships.reliancefoundation.org/P                                              | PG_Scholarship.aspx?gclid=Cj0KCQiAgqGrBhDtARIsAM5s0_kC             | ITTLVhgbzcCTDPLSRmYG1n4Q5NC1          | ivo G Q 🖻 🛧          | * 🗆 | J : |
|-------|------------------------------------------------------------------------------------|--------------------------------------------------------------------|---------------------------------------|----------------------|-----|-----|
|       | Reliance<br>Foundation<br>SCHOLARSHIPS                                             | UNDERGRADUATE SCHOLARSHIP                                          | POSTGRADUATE SCHOLARSHIP              | APPLICATION PORTAL   |     | ^   |
|       | In order to apply, students first need t<br>receive an email with your log-in deta | to complete and pass the eligibility questionnaire below. If ails. | you pass the eligibility criteria que | stionnaire, you will |     |     |
|       | CLICK HERE TO APPLY                                                                |                                                                    |                                       |                      |     |     |

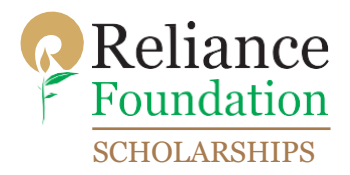

3. The following page will appear once you click on "CLICK HERE TO APPLY". Students need to fill in all the details as shown below.

Please note that either your GATE score has to be at least 550 or your UG CGPA has to be at least 7.5 to be eligible for the scholarships.

| ~ |                                                                                                    |
|---|----------------------------------------------------------------------------------------------------|
|   | ☑ I am a resident Indian Citizen enrolled in the first year of an eligible postgraduate degree programme.                                                                                                    |
|   | O GATE Check the Scholarship PG Academic Criteria                                                                                                    |
|   | CGPA <u>Check the scholarship PG Academic Criteria</u> Score in the Undergraduate CGPA (7.5 or above) or % normalised to CGPA. Please use the conversion formula: CGPA = % of marks / 9.5                                                                                   |
|   |                                                                                                    |
|   | Master of Technology (M. Tech)   Cyber Security   Y  2 Years   Y                                                                                                    |
|   | Test PG test.rfpgscholarships@gm                                                                                                    |
| ) | Email/ Notification from College/Institute     *     THANE     *                                                                                                    |
|   | Note- If your degree programme is not on the list, please email us at RF.PGScholarships@reliancefoundation.org and we will add your programme to the list if it is eligible.                                                                                                |
|   | I hereby declare that the details furnished are true and accurate to the best of my knowledge. In case any of the information submitted is found to be false, untrue, misleading, or misrepresenting, I understand it may result in the disqualification of my application. |
|   | I agree that I have read and understood the Privacy Policy and the Terms & Conditions applicable to this website. I further agree that<br>the Reliance Foundation Scholarships team may reach out to me via email with further information on the Scholarship Programme.    |
|   |                                                                                                    |
|   |                                                                                                    |
|   | SUBMIT                                                                                                    |

4. Once you pass the eligibility questionnaire, the following box should appear. Also, a mail will be triggered to your email id.

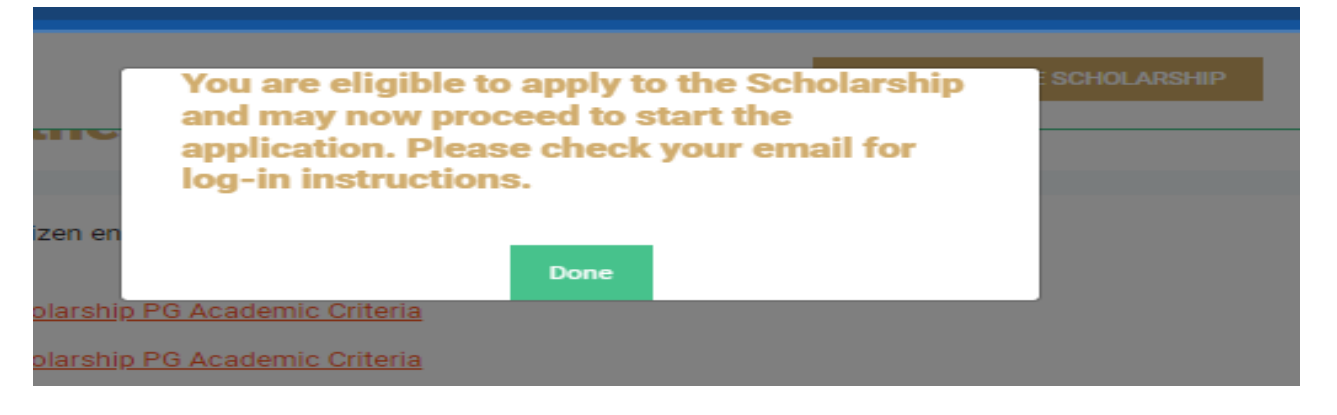

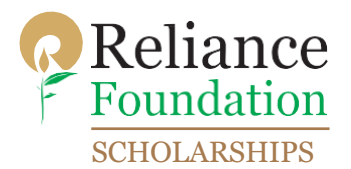

5. The log in portal for the application is shown below. The students need to log in to the portal and fill all the details and submit the application form in order to be considered for the scholarship.

The log in credentials can be found in the mail. Your mail id will be your user name.

Once you log in through the credentials, you will be asked to change the password. Kindly change the password, the format of the new password will be – minimum 8 characters (One word in capital, one number and a special character. For example – Password123#)

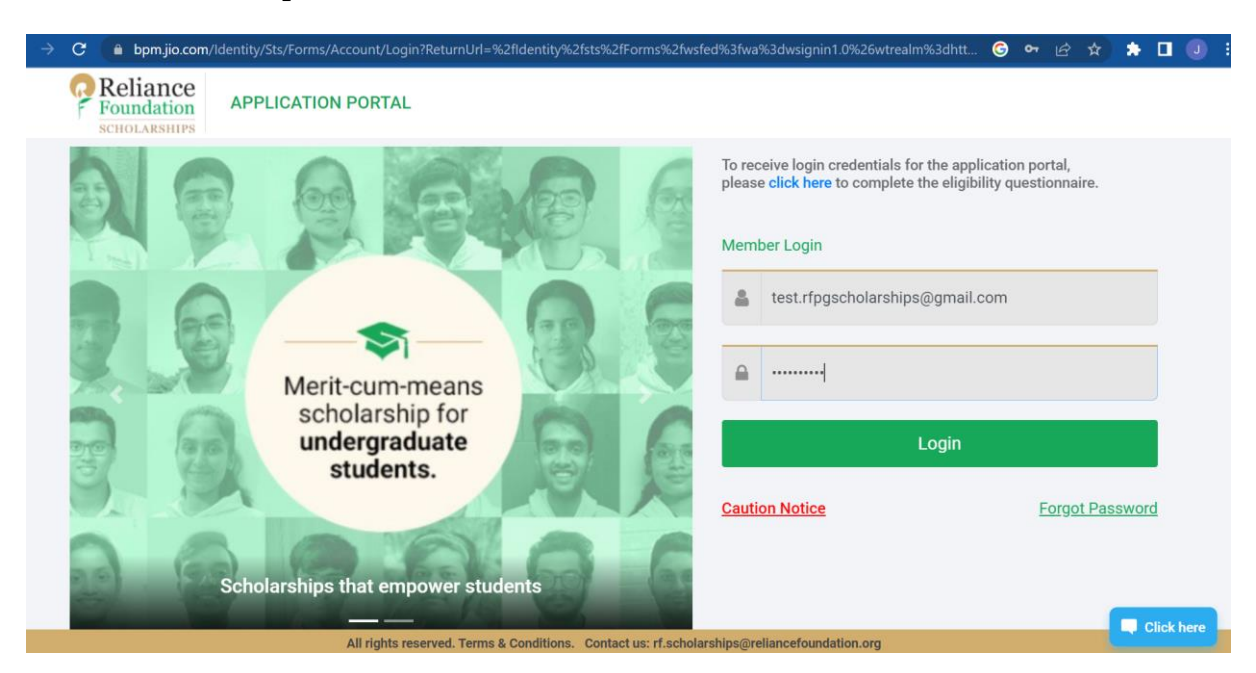

6. Once you have changed the password, kindly log in again. The following page should appear which will be the dashboard. Click on "Continue Application" to begin the scholarship form.

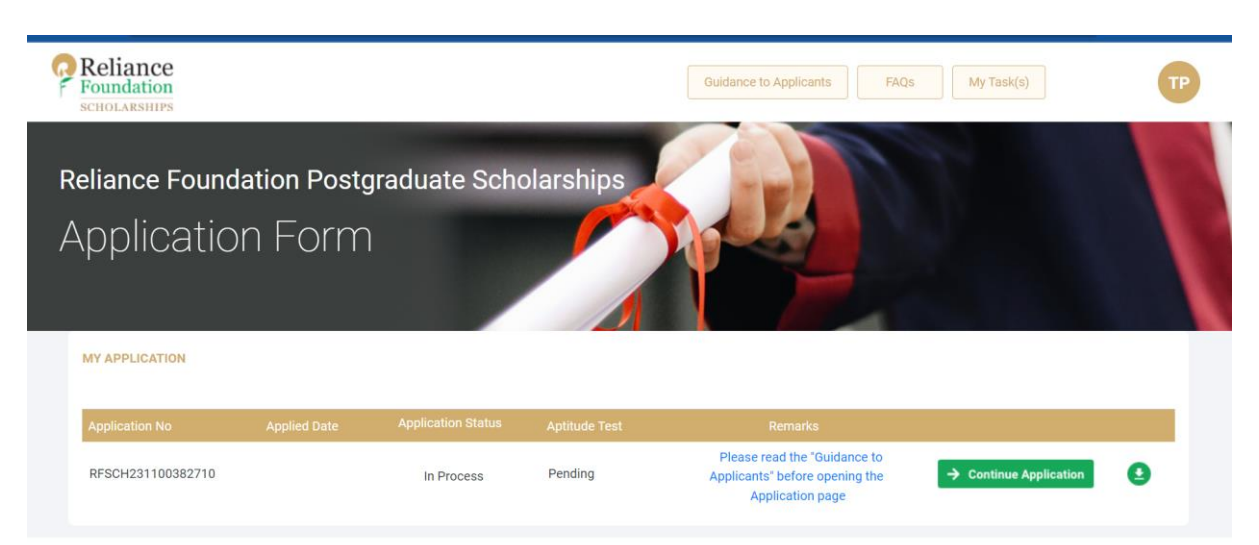

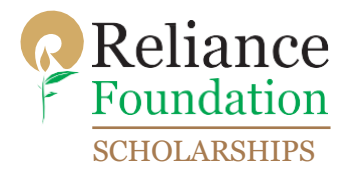

7. The scholarship form has 7 tabs to fill. The first tab is General Information:

| Reliance<br>Foundation<br>SCHOLARSHIPS |                       |                  | Му Арр                 | lication Guidance to Applica | FAQs     | TP |
|----------------------------------------|-----------------------|------------------|------------------------|------------------------------|----------|----|
| Reliance Founda<br>Application         | tion Postgr<br>1 Form | aduate Schol     | larships               |                              | <u>r</u> |    |
| GENERAL INFORMATION                    | EFEREE DETAILS        | ACADEMIC DETAILS | WORK EXPERIENCE/AWARDS | SUPPORTING DOCUMENTS         | ESSAYS   |    |

In General Information, the students have to fill their personal details, address details, family details and alternate contact details.

8. Next is the Referee Details. Students have to submit two referee details here- one academic and the other character.

The following table shows who can be a valid academic and character referee:

| Valid Academic Referee<br>(Someone who has directly taught the applicant) | Valid Character Referee<br>(Someone who has supervised or closely observed the applicant | )<br>Invalid Referee                                  |
|---------------------------------------------------------------------------|------------------------------------------------------------------------------------------|-------------------------------------------------------|
|                                                                           |                                                                                          |                                                       |
| High School Teacher                                                       | Teacher as in previous column                                                            | Family Member                                         |
| University Teacher                                                        | Sports /Extra-curricular Activities Supervisor                                           | Senior or Fellow Students                             |
| Coaching Institute Teacher                                                | Internship/Job Supervisor                                                                | Person of Eminence who does not know the<br>applicant |
| ,<br>(should not be blood relative / family member of                     | Voluntary Activity Supervisor                                                            | Employees of Reliance Foundation                      |
| applicant)                                                                | (should not be blood relative / family member of applicant)                              |                                                       |

Select a row and click on edit to enter details of the referees. Please note that academic and character referees cannot be the same person. Also, you can edit the details of referees later on.

An email will be triggered to the mail id of the referee. The referee has to log in through the details sent in his/her mail id and upload the reference letter.

|           |             |            |                    |                  |     |             | - | × |  |
|-----------|-------------|------------|--------------------|------------------|-----|-------------|---|---|--|
|           |             |            |                    |                  |     |             |   |   |  |
| Academic  | Utkal Singh | 9898989898 | utkal.singh@test.c | Assistant Profes | IIT | Maharashtra |   |   |  |
| Character |             |            |                    |                  |     |             |   |   |  |

The status will be changed to Submitted once your referees provide the reference letter to us. Students are asked to follow up with the referees to make sure that they upload your reference letters before 24th December 2023.

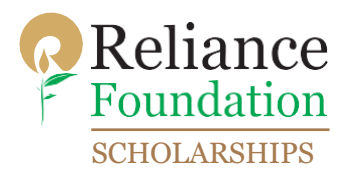

|                |             |            |                          |                        |     |             | / | ×      |      |
|----------------|-------------|------------|--------------------------|------------------------|-----|-------------|---|--------|------|
| Reference Type |             |            |                          |                        |     |             |   |        |      |
| Academic       | Utkal Singh | 9898989898 | utkal.singh@test.co<br>m | Assistant<br>Professor | IIT | Maharashtra |   | In Pro | cess |
| Character      | Sumi Sarma  | 9898989800 | sumi.sarma@test.c<br>om  | Assistant<br>Professor | NIT | Tamil Nadu  |   | In Pro | cess |

9. The next tab will be Academic Details. The students have to fill in their Class 10 and Class 12 details first.

|           |                 |                              |                       |                          |                |            |              | Ń                 | <b>H</b> |
|-----------|-----------------|------------------------------|-----------------------|--------------------------|----------------|------------|--------------|-------------------|----------|
| Education | Passing<br>Year |                              |                       | Medium of<br>Instruction |                |            | Max<br>Marks | Obtained<br>Marks |          |
| 12th      | 2018            | CBSE (Central Board of Secon | GOOD FAITH<br>COLLEGE | Dongri                   | ANDHRA PRADESH | ANAKAPALLI | 600          | 600               | 100      |
| 10th      | 2016            | CBSE (Central Board of Secon | GOOD FAITH SCHOOL     | Hindi                    | BIHAR          | BHAGALPUR  | 600          | 599               | 99.83    |

Now, enter your PG and UG education details.

| CGPA Sco  | re:                               |                  |                                                                      |           |                     |                         |                     |                 |              |   |                 |
|-----------|-----------------------------------|------------------|----------------------------------------------------------------------|-----------|---------------------|-------------------------|---------------------|-----------------|--------------|---|-----------------|
| 8.50      |                                   |                  |                                                                      |           |                     |                         |                     |                 |              |   |                 |
|           |                                   |                  |                                                                      |           |                     |                         |                     | +               | 1            | × | E               |
| Education | Course Name                       | Degree Program   | Institute<br>Name/University                                         | State     | District            | Course<br>Start<br>Year | Duration<br>(Years) | Passing<br>Year | Max<br>Marks | 0 | btaine<br>Iarks |
| PG        | Master of Technology<br>(M. Tech) | Cyber Security   | Nalanda Institute Of<br>Technology,Bbsr                              | KARNATAKA | BANGALO<br>RE URBAN | 2023                    | 2                   | 2025            |              |   |                 |
| UG        | B.Tech                            | Computer Science | National Institute Of<br>Technology Kurukshetra<br>(NIT Kurukshetra) | HARYANA   | FARIDABA<br>D       | 2019                    | 4                   | 2023            | 1000.00      | 8 | 50.00           |

- 10. The next tab is Work Experience/Awards. The students can fill all the achievements, recognitions or awards, experience (including internships) in this tab. Also, the students are required to mention about any scholarships, fee-waivers, fellowships etc. they are currently receiving.
- 11. The next tab is Documents Tab. The students have to upload the following supporting documents:

| Document                                                | Document Name |     |
|---------------------------------------------------------|---------------|-----|
| Academic Transcript from your Undergraduate institution |               |     |
| Applicant photo                                         |               |     |
| Current Address Proof                                   |               |     |
| Current Resume                                          |               |     |
| Marksheet of 10th Class Board Examination               |               |     |
| Marksheet of 12th Class Board Examination               |               |     |
| Photo ID Proof                                          |               |     |
| Proof of enrollment in current institution              |               |     |
|                                                         |               |     |
|                                                         |               | 6 6 |

Combined marksheets of all semesters can be uploaded in case Academic Transcript is not present. Once all the documents are uploaded, the red color of the Document name will change to black. Kindly make sure to upload all the required documents.

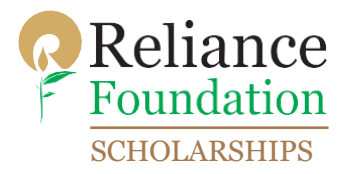

| Document                                                | Document Name                                |   |   |
|---------------------------------------------------------|----------------------------------------------|---|---|
| Academic Transcript from your Undergraduate institution | Eligible Courses.pdf                         | 0 | × |
| Applicant photo                                         | WhatsApp Image 2023-11-23 at 5.22.31 PM.jpeg | 0 | × |
| Current Address Proof                                   | Eligible Courses,pdf                         | 0 | × |
| Current Resume                                          | Eligible Courses.pdf                         | 0 | ⊗ |
| Marksheet of 10th Class Board Examination               | Eligible Courses,pdf                         | 0 | × |
| Marksheet of 12th Class Board Examination               | Eligible Courses.pdf                         | 0 | ⊗ |
| Photo ID Proof                                          | Eligible Courses.pdf                         | 0 | × |
| Proof of enrollment in current institution              | Eligible Courses.pdf                         | 0 | 8 |

12. The next tab is the Essays. The students have to upload two essays- one Personal Statement and another Statement of Purpose:

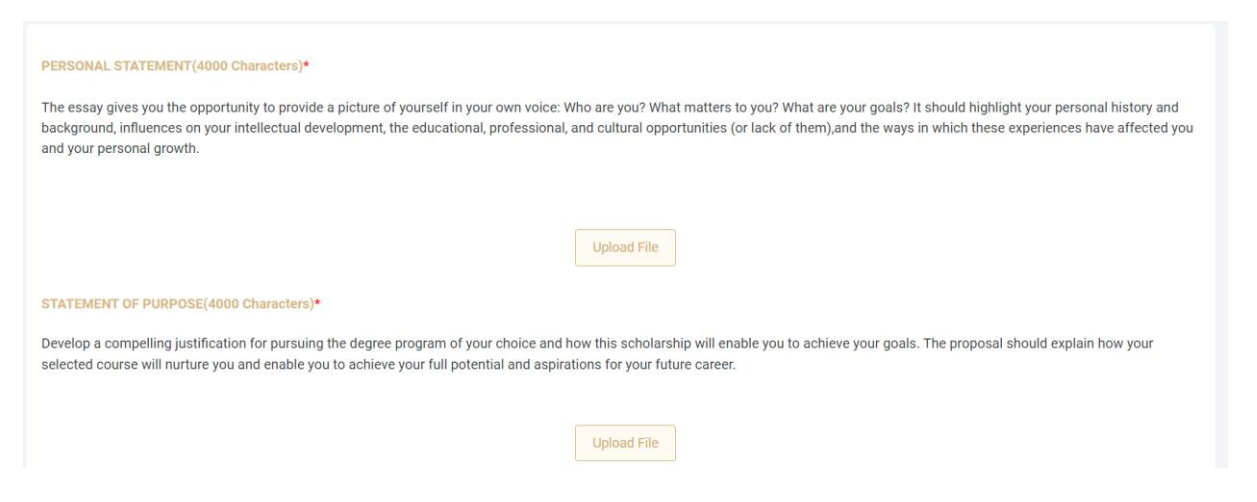

13. After uploading the essays, the students can review the application form. If there is any mistake in the application form, the students can edit the form and then submit.

| MY APPLICATION              | indly update your bank       | details Click here             |                  |                                          |                                                     |                              |   |
|-----------------------------|------------------------------|--------------------------------|------------------|------------------------------------------|-----------------------------------------------------|------------------------------|---|
| Application No              | Applied Date                 | Application Status             | Aptitude Test    | Rer                                      | narks                                               |                              |   |
| RFSCH231100382710           | 11/30/2023                   | Referee letter(s) pending      | Pending          | Please read<br>Applicants" be<br>Applica | the "Guidance to<br>efore opening the<br>ation page | <b>⊙</b> View/Modify Referee | 9 |
| MY APTITUDE TEST            |                              |                                |                  |                                          |                                                     |                              |   |
| Confirmed Test Date:        | 21/12/2023                   | <b>1.01</b><br>                |                  | Confirmed Test Time:                     | 5:30pm-6:30pm                                       |                              |   |
| The link to the aptitude to | est will be emailed to all s | students and be made available | in this platform | 1 day before the test.                   |                                                     |                              |   |

Once submitted, the dashboard will be updated. The last date of application is 17<sup>th</sup> December 2023.

The last date of submission of reference letters is 24<sup>th</sup> December 2023.

Please note that students can submit the scholarship form even without the reference letters as the reference letters would be submitted by the referees. We encourage the students to submit the application at the earliest in order to avoid the last-minute hassles.